## The attorney created a CJA-21 (or CJA-31 or CJA-24) for me but the system will not allow me to enter any time.

The attorney did not assign the evoucher to you. You can confirm that this is the problem by opening the evoucher and looking in the dark blue column on the left. If it has "[Read Only]," then you know that the attorney did not set it up for you to enter the time.

Unfortunately, there isn't any way to fix this—the attorney must delete this evoucher and create a new one assigning it to you.

| YOU SHOULD SEE THIS:                                                                                       | YOU SHOULD NOT SEE THIS:                                                                                                    |
|----------------------------------------------------------------------------------------------------|----------------------------------------------------------------------------------------------------|
| CJA-21<br>Voucher Entry                                                                                    | CJA-21<br>Voucher Entry<br>[Read Only]                                                                                                |
| IF YOU SEE THE SCREEN ABOVE, THE<br>ATTORNEY SUCCESSFULLY CREATED THE<br>EVOUCHER! YOU CAN NOW ENTER DATA. | IF YOU SEE THE SCREEN ABOVE, YOU HAVE TO<br>TELL THE ATTORNEY TO DELETE THIS<br>EVOUCHER AND CREATE A NEW ONE<br>ASSIGNING IT TO YOU. |
|                                                                                                    |                                                                                                    |